Общество с ограниченной ответственностью «СИБНЕФТЕКАРТ»

# Описание командной строки БЭК СНК-АЗС

## 1. Общее понятие.

Бэк СНК-АЗС самостоятельно отслеживает ранее не переданные данные

## 2. Сокращения:

КС – Коммуникационный сервер СНК

#### 3. Формат командной строки:

BackOfficeApp.exe /<имя параметра>[:значение парметра]

## 4. Параметры командной строки:

/recv - загрузить данные из КС для всех абонентов

/send - передать ранее не переданные данные в КС по закрытым сменам (всем абонентам)

/exch - принудительная прогрузка данных из Бэк-Офиса во Фронт-Офис

/ssend:<HOMEPA CMEH> - передать данные в КС по списку смен (всем абонентам, если не задан конкретный абонент), где:

**<HOMEPA CMEH>** – список смен через разделитель запятой, например: /ssend:1029,1032,1034

Также возможен формат с заданием диапазона, например: /ssend:1050,1052-1058,1060

**/aid: -ИД АБОНЕНТА>** - параметр используется совместно с параметром /ssend,

где:

**<ИД АБОНЕНТА>** - задает ИД абонента, для которого будет выполняться передача. Формат в виде числа, например: /aid:1000

## 5. Пример для автоматической загрузки и выгрузки данных

Для реализации автоматической загрузки-выгрузке целесообразно использовать стандартный планировщик операционной системы.

#### Чтобы запустить планировщик заданий с помощью интерфейса Windows:

- 1. Нажмите кнопку Пуск.
- 2. Выберите пункт Панель управления.
- 3. Выберите пункт Система и ее обслуживание.
- 4. Выберите пункт Администрирование.
- 5. Дважды щелкните Планировщик заданий.

#### Чтобы запустить планировщик заданий с помощью командной строки:

- 1. Откройте окно командной строки. Для этого в меню Пуск последовательно выберите пункты Все программы, Стандартные и Командная строка.
- 2. В командной строке введите Taskschd.msc.

Автоматическая загрузка данных из КС: *BackOfficeApp.exe* / recv

Автоматическая выгрузка в КС ранее не переданных данных: *BackOfficeApp.exe* / send